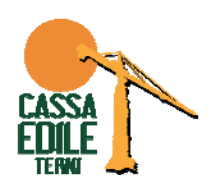

# MUT GIUGNO - COME INSERIRE L'ORDINATIVO DEL VESTIARIO

Nella denuncia MUT del mese di Giugno è possibile eseguire l'ordinativo degli indumenti da lavoro. Come previsto dall'accordo integrativo provinciale del 29 Dicembre 2022, per il triennio 2023-2025 la scelta da eseguire è tra tre tipologie di kit così composti:

| Codice T1                                  |
|--------------------------------------------|
| KIT EDILE BASE                             |
| JEANS                                      |
| T-SHIRT GRIGIA                             |
| PANTALONE CANVAS GRIGIO                    |
| PILE GRIGIO                                |
| GIACCONE INVERNALE (erogabile nel 3° anno) |
|                                            |
| Codice T2                                  |
| KIT IMBIANCHINO                            |
| PANTALONE BIANCO                           |
| T-SHIRT BIANCA                             |
| PANTALONE BIANCO                           |
| PILE BLU                                   |
|                                            |
| Codice T3                                  |
| KIT STRADALI                               |
| GILET MULTITASCHE H.V.                     |
| PANATALONE ESTIVO H.V.                     |
| PILE INVERNALE HV                          |
| PANTALONE INVERNALE H.V.                   |
| GIACCONE INVERNALE (erogabile nel 3° anno) |

Per eseguire l'ordine è necessario indicare per ogni operaio il KIT scelto e la relativa taglia.

# ESEMPIO 1 LAVORATORE CON DATI "TAGLIA TUTA" E "MISURA SCARPE" GIA' PRECOMPILATI

I lavoratori che hanno già beneficiato in precedenza della prestazione "INDUMENTI E CALZATURE DA LAVORO", si presentano nella scheda MUT con il campo della "Taglia Tuta" già compilato

| Taglia Tuta    |   | Tipo Tuta    |  |
|----------------|---|--------------|--|
| 54 -           | ~ |              |  |
| Contatore Dip. |   | Altri dati 2 |  |

Se la "Taglia Tuta" è corretto, per eseguire l'ordine è sufficiente selezionare il tipo tuta

| Taglia Tuta    |   | Tipo Tuta        |   |
|----------------|---|------------------|---|
| 54 -           | ~ | T1 - Tipo T1     | ~ |
| Contatore Dip. |   | <br>T1 - Tipo T1 |   |
|                |   |                  |   |

Se la taglia della Tuta dovesse essere errata è sufficiente variarla selezionando la taglia dal menù a tendina. Il vestiario è disponibile dalla taglia 42 alla 62.

| sud Tuta |   |
|----------|---|
| 54 -     | ~ |
|          |   |
| 42 -     |   |
| 44 -     |   |
| 46 -     |   |
| 48 -     |   |
| 50 -     |   |
| 52 -     |   |
| 54 -     |   |
| 56 -     |   |
| 58 -     |   |
| 60 -     |   |
| 62 -     |   |

Dopo aver inserito i dati cliccare su "Salva" per salvare la scheda del lavoratore e confermare l'ordine.

#### ESEMPIO 2 LAVORATORE CON DATI "TAGLIA TUTA" E "MISURA SCARPE" NON COMPILATI

Se il lavoratore non ha mai eseguito l'ordinativo degli "INDUMENTI E CALZATURE DA LAVORO" la scheda MUT si presenterà con i campi "Taglia Tuta" e "Misura Scarpa" non compilati

| Taglia Tuta |   | Tipo Tuta |   |
|-------------|---|-----------|---|
|             |   |           |   |
|             | ~ | (m+)      | ~ |

Per eseguire l'ordine è sufficiente compilare i campi e cliccare su "Salva".

#### ESEMPIO 3 NON ESEGUIRE L'ORDINATIVO "INDUMENTI E CALZATURE DA LAVORO"

Se non si vuole usufruire della prestazione, nella scheda MUT del lavoratore il campo TAGLIA TUTA e TIPO TUTA non devono essere compilati.

| 1 | aglia Tuta |   | Tipo Tuta |   |
|---|------------|---|-----------|---|
|   |            | ~ |           | ~ |
|   | -          |   |           |   |

In fase di salvataggio scheda si avrà una segnalazione di avviso (NON BLOCCANTE) ad indicare che non si è provveduto alla compilazione dei campi necessari all'evasione dell'ordine del vestiario.

## INDICAZIONE DELL'INDIRIZZO DI SPEDIZIONE PER LA CONSEGNA DEL MATERIALE

Nella scheda della "Testata" è necessario

- verificare l'indirizzo di spedizione del materiale
- indicare un recapito telefonico dell'Impresa necessario per la consegna del materiale mediante corriere.

In questi campi sono stati riportati in automatico

- i dati della sede legale dell'impresa per chi non ha mai eseguito l'ordinativo;
- l'indirizzo di spedizione comunicato per chi ha già eseguito in precedenza l'ordine degli indumenti.

### Invitiamo a verificare i dati necessari per la consegna del materiale.

| Tipo Indir. Sped. Indum. | Indir. Spediz. Indum.     | Num.civ. Indir. Sped        | Frazione Sede Spediz. |
|--------------------------|---------------------------|-----------------------------|-----------------------|
| Comune Sede Spediz.      | CAP Indir. Spediz. Indum. | Prov. Indir. Spediz. Indum. |                       |
| Telef. Sede Sped.        | Fax Sede Sped.            |                             |                       |
|                          |                           |                             |                       |